# Заявление FCC

Данное устройство соответствует Части 15 Правил FCC. Работа устройства – предмет следующих условий:

- (1) Данное устройство не может вызывать вредных воздействий, и
- (2) Данное устройство обязано принимать любое воздействие, включающее воздействие, которое может вызывать нежелательную работу.

### Примечание:

Данное устройство протестировано и найдено соответствующим ограничениям для Класса В цифровых приборов, согласующихся с Частью 15 Правил FCC. Эти ограничения предусматривают обоснованную защиту против негативных воздействий при непроизводственном использовании. Данное устройство производит, использует и может излучать радио частотную энергию и, в случае инсталляции, не соответствующей инструкциям, может вызывать негативные воздействия на радио коммуникации. Однако, отсутствуют гарантии того, что такого рода воздействия не возникнут в определенных ситуациях. В случае возникновения негативных воздействий на радио или телевизионное оборудование, рекомендуется применение следующих мер:

- Переориентировать или переместить принимающее устройство
- Увеличить расстояние между данным прибором и принимающим устройством
- Использовать различные гнезда для подключения данного прибора и принимающего устройства
- Консультация специалиста сервисного центра или радио/ТВ специалиста

Использование защищенного кабеля необходимо в соответствии с ограничениями Класса В, Подраздела В Части 15 Правил FCC. Не производите никаких изменений в данном устройстве, если это не предусматривается инструкцией по эксплуатации. При возникновении вопросов такого характера, необходима консультация специалиста сервисного центра.

### Для пользователей камеры

Жидкокристаллический дисплей камеры изготовлен с применением высокоточных технологий. Количество эффективных пикселей находится на уровне 99,99% и выше. Однако, следует знать, что 0,01% могут работать некорректно. Но это явление никак не отражается на качестве изображения.

# Информация об используемых торговых марках.

- Microsoft<sup>®</sup> и Windows<sup>®</sup> являются зарегистрированными торговыми марками Корпорации Microsoft.
- Pentium<sup>®</sup> является зарегистрированной торговой маркой Корпорации Intel.
- Macintosh® является зарегистрированной торговой маркой Apple Computer Inc.
- SD<sup>™</sup> и MMC<sup>™</sup> являются торговыми марками.
- Другие названия и продукты могут быть торговыми марками или зарегистрированными торговыми марками соответствующих владельцев.

### Пожалуйста, прочтите эту информацию.

Предупреждение:

- Дизайн и спецификации продукта могут быть изменены без предварительного уведомления. Это может включать собственно спецификации продукта, программное обеспечение, инструкцию по эксплуатации.
- Продукт и сопутствующие аксессуары могут отличаться от описанных в данной инструкции. Это может быть связано с требованиями рынка, демографическими и географическими особенностями.
- Производитель не предполагает никакой ответственности за какие-либо ошибки или несоответствия в данной инструкции.

# Предупреждения

В случае попадания в камеру инородных предметов или жидкости любого происхождения, немедленно выключите камеру, отключите AC адаптер и извлеките батареи.

В случае падения и повреждения корпуса камеры немедленно выключите камеру, отключите AC адаптер и извлеките батареи.

Не пытайтесь разбирать камеру, так как это может привести к электрическому удару.

Используйте для работы только АС адаптер с указанными в данной инструкции характеристиками.

Избегайте пользования камерой в насыщенном влагой месте.

Не оставляйте камеру на неровных или неустойчивых поверхностях.

Храните камеру в местах, недоступных для детей.

Избегайте пользования камерой во время ходьбы, бега и, особенно, вождения автомобиля.

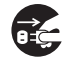

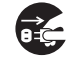

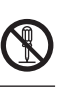

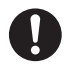

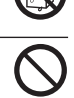

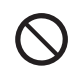

 При установке батарей, обратите внимание на указанную на батареях и на крышке отсека батарей полярность.
 Image: Constraint in the system of the system of the system

# Пользование батареями

- Используйте только указанные в данной инструкции батареи (3.7V)
  При низких температурах, продолжительность работы на батареях уменьшается.
- При использовании новых батарей рекомендуется полностью зарядить и полностью разрядить батареи для их эффективной работы впоследствии.
- Батареи могут нагреваться в процессе работы. Это не является неисправностью.
- Во избежание утечки батарей и порчи камеры, извлекайте батареи, если не планируете пользоваться камерой в течение продолжительного периода.
- Храните отсек батарей в чистоте.

# СОДЕРЖАНИЕ

- 8 Введение
- 8 Введение
- 10 Содержание упаковки
- 11 Знакомство с камерой
- 11. Передняя панель
- 12 Задняя панель
- 14 Световая индикация видоискателя
- 15 Индикация ЖК-дисплея
- 17 Начало работы с камерой
- 17 Присоединение ремешка камеры
- 17 Установка и извлечение батарей (опциональный аксессуар)
- 18 Зарядка батарей
- 19 Установка и извлечение SD карты памяти (опциональный аксессуар)
- 20 Включение и выключение камеры
- 21 Установка Даты и Времени
- 22 Выбор языка пользования
- 23 Форматирование SD карты или встроенной памяти
- 24 Установка Разрешения и Качества изображения

### Режим Съемка

- 26 [ 🗖 ] Фотографирование
- 27 Запись Аудио-комментария
- 27 Пользование оптическим зумом
- 28 Пользование цифровым зумом
- 29 Установки Вспышки
- 31 Установки фокусировки
- 32 Автоспуск
- 33 Компенсация экспозиции / Регулировка задней подсветки
- 34 Режим Сценарии
- 36 Режим Панорама
- 36 [знак] Режим Видео
  - [ 🕞 ] Режим Просмотр
- 37 Просмотр изображений
- 38 Просмотр видео клипов
- 40 Просмотр изображений / видео клипов на ТВ

- 53 Меню режима Фото (Съемка)
- 56 Меню режима Фото (Функции)
- 58 Меню режима Видео (Съемка)
- 59 Меню режима Видео (Функции)
- 60 Меню режима Просмотр
- 61 Меню режима Установки (Съемка)
- 62 Меню режима Установки (Просмотр)
- 63 Перевод Изображений/Видео клипов на ПК
- 63 Шаг 1. Установка USB драйвера
- 64 Шаг 2. Соединение камеры с компьютером
- 65 Шаг 3. Перевод файлов изображений/видео клипов

66 Использование камеры в качестве ПК-камеры.

- 66 Шаг 1. Установка драйвера ПК-камеры
- 67 Шаг 2. Соединение камеры с компьютером
- 67 Шаг 3. Пользование программой Windows NetMeeting
- 68. Программы для редактирования и работы с изображениями
- 68 Установка Photo Explorer
- 69 Установка Photo Express
- 69 Установка Cool 360

70 Спецификации камеры

71 Устранение неисправностей

# Введение

# Общие сведения

Ваша новая цифровая камера предназначена для съемки высококачественных изображений с разрешением 3040 x 2280, используя матрицу ССD 7.0 мегапикселов.

В камере имеется также:

**ЖК-монитор** – 3.0" низкотемпературный ТFT цветной ЖК-монитор облегчает процесс компоновки кадра. Кроме этого, ЖК-дисплей служит для просмотра снятых изображений.

Носитель информации – Встроенная память 32МБ (26МБ для хранения изображений). Возможно использование карты памяти SD (до 4ГБ)

Оптический Зум – 4X кратный оптический зум позволяет приближать и отдалять объект съемки.

**Цифровой Зум** – 4.8Х цифровой и 4Х кратный оптический зум позволяют приближать и удалять объект съемки в 19 раз.

Режимы работы вспышки – Разнообразные режимы работы вспышки позволят Вам производить съемку в любых условиях освещенности.

**Режимы фокусировки** – Вы можете производить съемку в режиме автоматического фокусирования, режиме макро, режиме бесконечности.

Автоспуск – Вы можете выбрать время автоспуска 10 сек., 2 сек., 10+2 сек.

Тип съемки – В качестве типа съемки Вы можете выбрать разовую съемку, серийную съемку 3 изображений с различной экспозицией, съемку 3 изображений последовательно, пре-съемку (съемка с предварительно снятым фоном), комбинированную съемку двух и трех снимков. Режим Видео – Данный режим позволяет снимать видеоклипы.

Запись Аудио комментариев – Вы можете производить запись аудио комментариев продолжительностью до 30 сек. сразу после съемки кадра или сразу после просмотра изображения.

**Установки камеры** – Регулировка установок камеры позволит Вам управлять качеством снимков.

Просмотр иконок — Для быстрого выбора необходимого изображения, Вы можете воспользоваться иконками изображений, которые показываются по 9 штук.

Соединение с ТВ и ПК – Вы можете закачивать, просматривать и редактировать изображения на ПК. Кроме этого, Вы можете просматривать изображения на ТВ.

Установки DPOF - Функциональность DPOF позволит Вам печатать изображения на любом DPOF-совместимом принтере.

Сценарии съемки – Вы можете наиболее подходящий для конкретной ситуации сценарий: Авто, Персональные установки, Спорт, Портрет, Ночной Портрет, Ночь, Свеча, Салют, Ландшафт, Зелень, Восход, Закат, Текст, Черно-Белая, Сепия, Всплеск воды, Текущая Вода, Животные, Панорама.

# Содержание упаковки.

Аккуратно просмотрите содержимое упаковки. Оно должно включать:

- Цифровая камера
- Кабель USB
- Кабель A/V
- Диск с программным обеспечением
- Инструкция по эксплуатации на английском и русском языках
- Ремешок для камеры
- Чехол для камеры
- Адаптер-конвертер
- АС адаптер
- Литиево-ионные аккумуляторные батареи

### Опциональные Аксессуары

- Карта памяти SD
- Устройство зарядки батарей

### Примечание:

Содержимое упаковки может варьироваться.

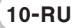

# Знакомство с камерой

# Передняя панель

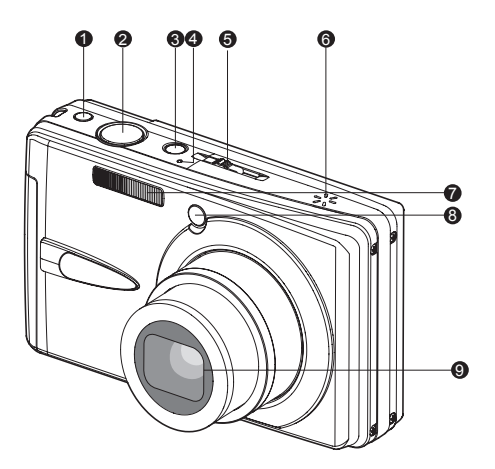

- 1. Кнопка АНТИ-ШЕЙК
- 2. Кнопка затвора
- 3. Кнопка ВКЛ. / ВЫКЛ.
- 4. Микрофон
- 5. Переключатель режимов
  - [ 🗖 ] Съемка
  - [ 📽 ] Видео
  - [ ] Просмотр
- 6. Динамик
- 7. Встроенная вспышка
- 8. Индикатор Автоспуска/Автофокуса
- 9. Объектив

# Задняя панель

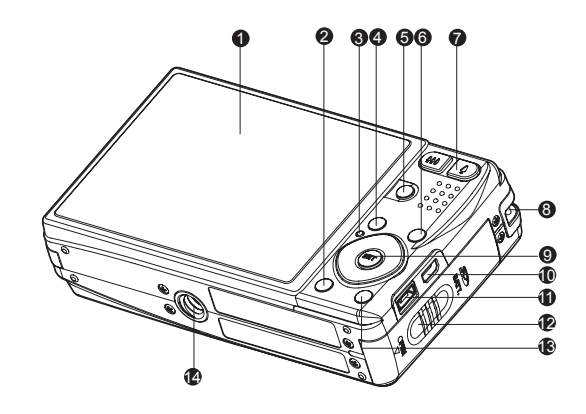

- 1. ЖК- монитор
- 2. [ 🖂 ] Кнопка Дисплей
- 3. Световой индикатор
- 4. Кнопка Меню
- 5. Кнопка SCN (Сценарии)
- 6. Кнопка FUNC (Функции)
- 7. [ ] Кнопка (Приближение) [ ••• ] Кнопка (Отдаление)
  - [ •••• ] Кнопка (Отдаление)
- 8. Место крепления ремешка
- 9. Кнопка SET/Навигации
- [◀▲▶▼] Направления навигации
  - 💲 ] Фокусировка
- **4**]- Вспышка
- [ 🔆 ] Автоспуск
- [ 🖬 ] Задняя подсветка / Компенсация экспозиции
- [SET] Кнопка SET
- 10. Гнездо USB / AV OUT
- 11. Гнездо подключения питания
- 12. Крышка отсека батареи / Карты памяти
- 13. [ 🛅 ] Кнопка (Удалить)
- 14. Место крепления штатива

12-RU

# Кнопки быстрого доступа

### Кнопка Функций (FUNC)

Кнопка SET/Навигации также является кнопкой быстрого доступа. В каждом из режимов – Съемка, Видео, Просмотр – нажатие кнопки позволяет управлять четырьмя функциями без покзаза основного меню.

- 1. Нажмите кнопку Функций (FUNC)
- Нажмите соответствующую часть кнопки SET/Навигации для управления установками соответствующих параметров.
- Для отключения нажмите кнопку Функций (FUNC) еще раз.

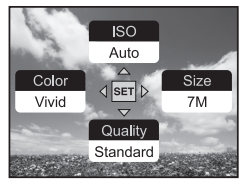

Режим Съемка

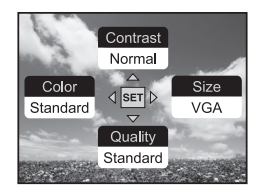

Режим Видео

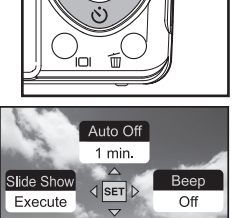

FUNC

MENH

SET

Режим Просмотр

Protect

Unlock

# Кнопка АНТИ-ШЕЙК (Anti-Shake)

Кнопка АНТИ-ШЕЙК позволяет устранить нечеткости на изображениях, связанные с покачиванием рук при съемке в условиях недостаточной освещенности.

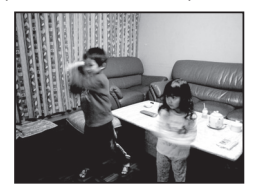

Функция выключена

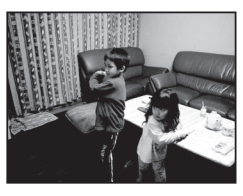

Функция включена

# Кнопка ДИСПЛЕЙ (ЗНАК)

Каждое нажатие кнопки ДИСПЛЕЙ (ЗНАК) меняет содержание дисплея в следующем порядке:

### Режим Съемка:

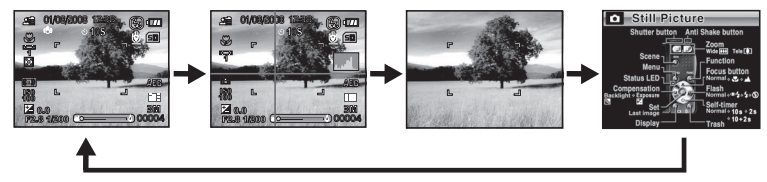

Режим Видео:

Режим Просмотр:

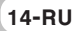

# Индикация на ЖК-мониторе.

# Режимы съемки [ 🗅 ]

- 1. Индикация режима съемки
- 2. Время и дата
- Индикация режима работы вспышки [ Отс ] Авто
  - [ 🛭 🖞 ] Подавление Красных глаз
  - [ 🕻 ] Принудительная
  - [ 🚯 ] Вспышка выключена
- 4. Статус заряда батареи
  - [ 📶 ] Полный заряд
  - [ 📶 ] Не полный заряд
  - [ 🗖 ] Низкий заряд
  - [ 🗖 ] Нет заряда
  - \* [ 🕞 ] АС адаптер
- 5. Индикация используемой памяти
  - [ 📾 ] Встроенная (нет карты памяти)
  - [ 📾 ] SD/SDHC Карта памяти
- 6. Аудио-комментарий
- 7. Индикация Автоспуска
  - [🙂10s] 10 сек.
  - [Ů2s] 2 сек.
  - [🖄10+2s ] 10+2 сек.
- 8. Зона фокусирования
- 9. Индикация режима съемки
  - [ Отс]Разовый
  - [ 🖳 ] Серия 3 снимка
  - [AEB])AEB
  - [ 🚯 ] Серия
  - [ 🔂 ] Series + flash
  - [ 🗓 ] Пре-съемка
  - [ 🚽 ] Комбинированная
  - [ 📑 ] Монтаж
- 10. Качество
  - [ 📰 ] Отличное
  - [ 🚠 ] Стандартное
  - [ 🚠 ] Экономное
- 11. Размер изображения
  - [7M] 3040 x 2280
  - [5 M] 2560 x 1920
  - [3M] 2048 x 1536
  - [1.3M] 1280 x 960
  - [0.3 M] 640 x 480

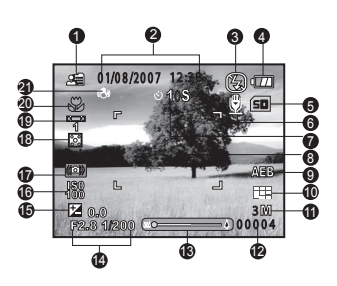

- \* [Wide 5M] 3040 x 1712/ [Wide 3.7M] Прим. 2560x1440 возможно только при активации формата 16:9
- 12. Возможное количество кадров
- 13. Стаутс зума
- 14. Скорость затвора / Диафрагма
- 15. [ 🔁 ] Компенсация экспозиции
  - [ 📓 ]) Корректировка задней подсветки
- 16. ISO (Чувствительность)
- 17. Индикация условий слабой освещенности
- 18. Индикация метода замера экспозиции.
  - [ 🗵 ] Мульти
  - [ 💽 ] Точечная
  - [ ] Усредненная
- 19. Индикация Баланса Белого
  - [Отс]Авто
  - [ 🖧 ] Лампа Накаливания
  - [ ሞ ] Лампа дневного света 1
  - [ 🛄 ] Лампа дневного света 2
  - [ 🔆 ] Солнечно
  - [ 〇 ] Пасмурно
  - [ 🛃 ] Ручная
- 20. Индикация фокусировки
  - [Отс]Авто
  - [ 🔻 ] Макро
  - [ 🔺 ] Бесконечность
- 21. Анти-Шэйк

## Режим Видео [ 📽 ]

- 1. Режим работы камеры
- 2. Дата и время
- 3. Статус заряда батарей.
- 4. Встроенная память/карта памяти
- 5. Автоспуск.
- 6. Качество.
- 7. Размер изображения.
- Возможное время записи / фактическое время
- 9. Статус зума.
- 10. Баланс Белого
- 11. Режим фокусировки

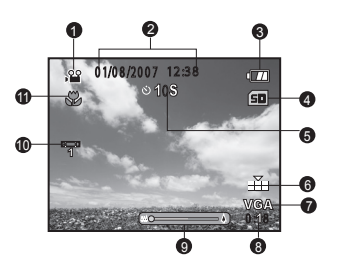

### Режим Просмотр [ 🕞 ] - По одному изображению

- 1. Режим работы камеры
- 2. Номер файла.
- 3. Номер папки.
- 4. Индикация защиты.
- 5. Индикация аудио комментария.
- 6. DPOF
- 7. Встроенная память/карта памяти

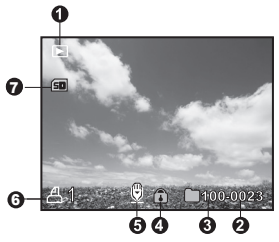

### Режим Просмотр [ 🕞 ] - Просмотр Видео

- 1. Шкала статуса просмотра
- 2. Фактическое время.
- 3. Режим работы камеры
- 4. Защита файла.
- 5. Номер файла.
- 6. Номер папки.
- 7. Звук вкл/выкл
- 8. Режим Просмотр
- 9. Встроенная память/карта памяти
- 10. Полное время записи

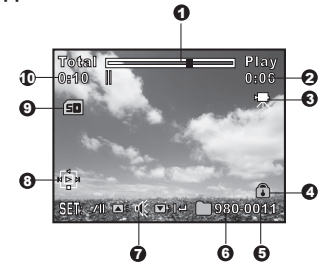

# Начало работы

### Крепление ремешка камеры

Прикрепите ремешок как указано на рисунке.

### Крепление ремешка камеры

- 1. Убедитесь, что камера выключена.
- 2. Откройте крышку отсека батарей/SD карты памяти.
- Вставьте батареи, соблюдая ориентацию, указанную на рисунке.
  - Настоятельно рекомендуется использовать указанные в спецификации литиево-ионные аккумуляторные батареи (3.7V) для полной уверенности в создании требуемых характеристик питания камеры.
  - Перед использованием, убедитесь в том, что батареи заряжены. Устанавливайте и извлекайте батареи только при выключенной камере.
  - Во избежание разрушения и (или) утечки батареи, удаляйте батарею, если Вы не планируете использовать камеру в течение продолжительного периода.
  - Допускается использование одноразовых литиевых батарей в случае необходимости.
     Но в этом случае, нельзя гарантировать нормальную работу камеры.
  - При сверхнизких температурах, заряд батарей может уменьшаться быстрее.
- 4. Вставьте карту памяти, соблюдая ориентацию.
  - Цифровая камера имеет встроенную память 32 МБ (из них 26МБ предназначены для хранения файлов).
  - Использование карт памяти существенно расширяет объемы сохраняемой информации.
  - Возможно использование карт памяти до 4 ГБ.
  - Не применяйте силу при установке карты памяти.
    Проверьте еще раз правильность расположения карты памяти.
  - Для извлечения карты памяти, откройте крышку отсека батареи/SD карты памяти, слегка нажмите на карту и она выскочит из гнезда.
  - Во избежание случайной потери файлов, Вы можете заблокировать информацию на карте, передвинув рычаг в положение LOCK.
  - Для начала пользования картой, необходимо разблокировать карту памяти.
  - Карта памяти типа ММС не может быть использована.

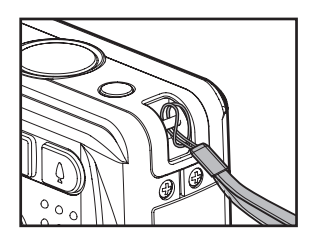

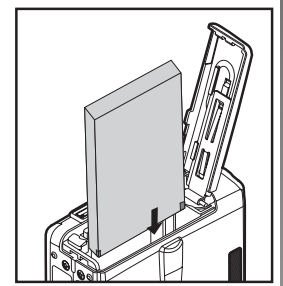

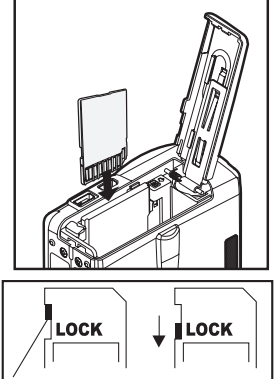

# Зарядка батареи

От заряда батареи зависит количество изображений, которое Вы можете снять. Мы рекомендуем, до начала пользования камерой, зарядить до конца и полностью разрядить батарею.

- 1. Присоедините АС адаптер к камере (DC IN).
- 2. Подключите АС адаптер к сети.
  - Световая (LED) индикация:
    - мигает зеленым цветом при зарядке
    - горит зеленым, когда процесс зарядки завершен
    - горит красным светом в начале зарядки
  - Рекомендуется полностью разрядить батарею перед зарядкой.
  - Время зарядки может быть различно в зависимости от окружающей температуры и остаточного заряда батареи.
  - Вы можете пользоваться камерой в процессе зарядки

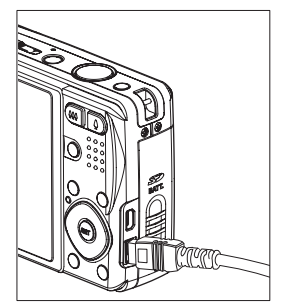

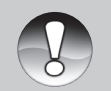

- Используйте АС адаптер с указанными в данной инструкции техническими характеристиками.
- Камера может слегка нагреться в процессе работы или зарядки. Это не является неисправностью.
- Примечание Г
- При использовании камеры в условиях низких температур, очень желательно не давать камере охлаждаться. (Например, положите камеру во внутренний карман одежды.)
  - Рекомендуется проводить первую зарядку батарей в течении 8 часов.
  - Настоятельно рекомендуется отключать в первую очередь AC адаптер из розетки, и, затем, отсоединять AC адаптер от камеры.
  - Избегайте контакта AC адаптера с водой или влажной средой.

18-RU

# Включение и выключение камеры

Установите батареи и карту памяти до начала пользования камерой.

### Включение камеры

Нажмите кнопку ВКЛ./ВЫКЛ (POWER) для включения камеры.

- Индикация на видоискателе загорится зеленым светом.
- При включении питания, камера начнет работать в режиме, установленном диском переключения режимов.

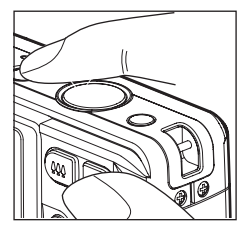

### Выключение камеры.

Нажмите кнопку ВКЛ./ВЫКЛ (POWER) для выключения камеры.

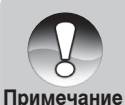

Камера отключается автоматически в случае простоя через определенный (установленный) период времени. См. «Автоотключение» в Меню УСТАНОВКИ (Режим Съемка). Для повторного включения камеры, нажмите кнопку включения камеры.

**RU-19** 

# Установка Даты и Времени

Необходимо установить дату и время в случаях:

- при первом включении камеры
- при включении камеры после извлечении батареи на период более 2 часов
- 1. Установите переключатель режимов на [ 💽 ].
- 2. Нажмите кнопку MENU и выберите УСТАНОВКИ2.
- 3. Выберите [ДАТА/ВРЕМЯ] (Date/Time) кнопками [▲/▼] и нажмите кнопку SET.
- 4. Выберите [УСТАНОВИТЬ] (Setup) кнопками [▲/▼] и нажмите кнопку SET.
- 5. Кнопками [▲/▼] установите правильное значение даты и времени.
- 6. После подтверждения, нажмите кнопку SET.
  - Установки даты/времени будут сохранены в камере
  - Дата и время устанавливаются в порядке год-месяц-день-час-минута.
  - Опция ВКЛ/ВЫКЛ (On/Off) позволяет выбрать наличие/отсутствие даты/времени на дисплее.

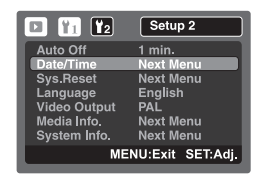

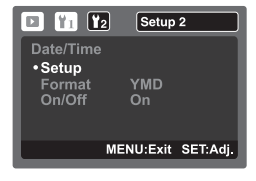

# Выбор языка пользования камерой.

При первом включении камеры, Вы можете выбрать язык пользования камерой.

- 1. Установите переключатель режимов на [
- 2. Нажмите кнопку MENU и выберите УСТАНОВКИ
- Выберите [ЯЗЫК] (Language) кнопками
  ▲/▼ и нажмите кнопку SET.
- Выберите желаемое и нажмите кнопку SET для подтверждения.

| 🖸 🖬 📔        | Setup 2          |
|--------------|------------------|
| Auto Off     | 1 min.           |
| Date/Time    | Next Menu        |
| Sys.Reset    | Next Menu        |
| Language     | English          |
| Video Output | PAL              |
| Media Info.  | Next Menu        |
| System Info. | Next Menu        |
| ME           | NU:Exit SET:Adj. |

# Форматирование карты памяти SD или встроенной памяти

Форматирование стирает все файлы со встроенной памяти и карты памяти. Форматирование карты памяти невозможно при заблокированной карте.

- 1. Установите переключатель режимов на [
- 2. Нажмите кнопку MENU и выберите **УСТАНОВКИ**
- 3. Выберите [ФОРМАТ] (Format) кнопками и нажмите кнопку SET.
- 4. Выберите [ВЫПОЛНИТЬ] (Execute) и нажмите кнопку SET.
  - Для отмены выберите [OTMEHA] (Cancel)

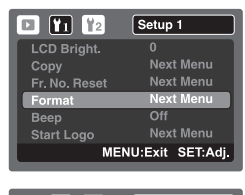

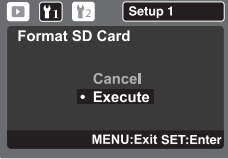

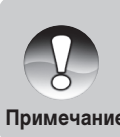

Необходимо отформатировать карту памяти после покупки до начала использования.

Примечание

Так как форматирование удаляет все изображения из памяти без возможности восстановления, сохраните необходимые файлы на другом носителе информации.

# Режим съемки

# [ 🗗 ] Фотографирование

Используйте ЖК-монитор для компоновки кадра при съемке и для просмотра.

Нажмите кнопку ВКЛ/ВЫКЛ (POWER) для включения камеры.

• Камера начинает работать в режиме, в котором она была выключена

Нажмите кнопку затвора.

- Нажатие кнопки затвора до половины автоматически фокусирует и регулирует экспозицию. Полное нажатие кнопки затвора производит съемку.
- При успешной фокусировке рамка зоны фокусирования становится голубой.
- При невозможности фокусировки, рамка зоны фокусирования становится желтой.
- При включенной установке предварительного просмотра, Вы можете просмотреть снимаемое изображение в процессе записи файла на карту памяти.
- Плавно и четко нажмите кнопку до конца.

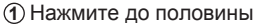

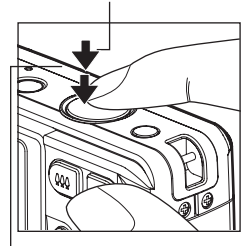

(2) Нажмите полностью

# Использование оптического зумирования

Оптическое зумирование позволяет сокращать дистанцию до объекта съемки в 4 раза.

- Установите переключатель режимов в один из режимов съемки [Ѽ], [.<sup>32</sup>].
- Скомпонуйте кадр при помощи кнопки зумирования.
  - Нажатие кнопки приближает объект съемки.
  - Нажатие кнопки ( отдаляет объект съемки.
- Нажмите кнопку затвора до половины, затем, плавно и четко нажмите кнопку затвора до конца.

# Использование цифрового зумирования

Использование 4X кратного оптического зума и 4.8X кратного цифрового зума позволяет 19.2X кратное увеличение объекта съемки. Однако, надо помнить, что при использовании цифрового зума возможно появление «зернистости» на изображении.

- 1. Установите переключатель режимов в один из режимов съемки [ ], [ ].
- 2. Для активации цифрового зумирования:
- а. Нажмите кнопку MENU
- б. Выберите [ФУНКЦИЯ] (Function) кнопками ◀ / ►.
- в. Выберите [ЦИФРОВОЙ ЗУМ] (Digital Zoom) кнопками ▲/▼ и нажмите SET.
- г. Выберите [ВКЛ] (On) и нажмите SET.
- д. Нажмите кнопку MENU для выхода из меню.
- е. Для пользования цифровым зумом, нажмите кнопку []] полностью и удерживайте до тех пор, пока изображение не будет увеличено.

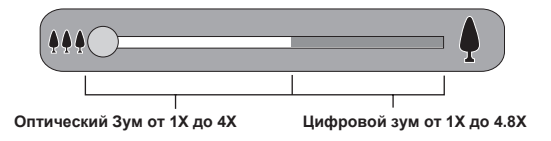

3. Плавно и четко нажмите кнопку затвора до конца для съемки.

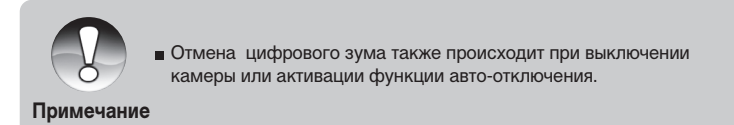

# Режим Сценарии

Из 19 предлагаемых сценариев, Вы можете выбрать наиболее подходящий для условий съемки:

- 1. Нажмите кнопку SCN [ 🗖 ]
- 2. Выберите желаемое и нажмите кнопку SET для подтверждения.

3. Скомпонуйте кадр, нажмите кнопку затвора до половины, затем нажмите кнопку затвора до конца для съемки.

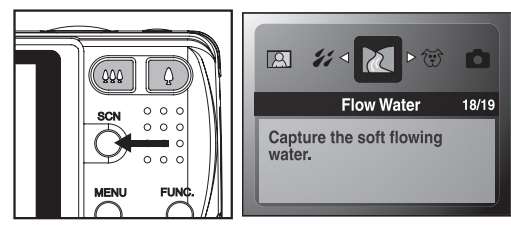

Данная таблица поможет Вам выбрать оптимальный сценарий:

| Сценарий                     | Описание                                                                                                    |
|------------------------------|----------------------------------------------------------------------------------------------------|
| [ 🗖 ] Автоматическая Съемка  | Съемка происходит в режиму «наведи-и-снимай», так как<br>камера определяет оптимальные параметры для съемки<br>автоматически                                   |
| [ д ] Установки Пользователя | Пользователь устанавливает параметры по своему<br>усмотрению и они сохраняются в памяти камеры.                                                                |
| [ 🛠 ] Спорт                  | Данная установка идеальна для съемки быстро двигающихся<br>объектов.                                                                                           |
| [ 🙇 ] Портрет                | Данная установка идеальна для выделения объекта съемки<br>на фоне съемки.                                                                                      |
| [사음] Ночной портрет          | Данная установка идеальна для съемки людей вечером или<br>ночью.                                                                                               |
| [ 🕲 ] Ночная съемка          | Данная установка идеальна для съемки вечером или ночью.                                                                                                    |
| [ ААА ] Свеча                | Съемка при освещении свечами.                                                                                                    |
| [ 🏶 ] Салют                  | Данный сценарий предполагает замедленную работу затвора.<br>Весьма желательно использовать штатив при работе в этих<br>условиях во избежание размытости кадра. |

| [ 🔺 ] Ландшафт     | Данная установка отлично обрабатывает съемку<br>ландшафтных видов с четкой резкостью и хорошим<br>насыщением цветов.               |
|--------------------|----------------------------------------------------------------------------------------------------|
| [ 💋 ] Зелень       | Съемка сцен с преобладанием зеленого цвета (лес, поляна и т.п.)                                                                    |
| [ 🚢 ] Закат        | Данная установка помогает выдерживать глубокие тени при<br>съемке.                                                                 |
| [ 🗣 ] Рассвет      | Съемка во время восхода солнца.                                                                                                    |
| [ TEXT ] Tekct     | Идеальная установка для черно-белых объектов небольшого размера                                                                    |
| [ 🗷 ] Черно-Белая  | Идеальная установка для черно-белых объектов                                                                                       |
| [ 🖳 ] Сепия        | Съемка в ярко-коричневых тонах                                                                                                    |
| [ 🎲 ] Всплеск воды | Точно передать игру света на воде – очень непростая задача<br>для цифровой камеры. Данная установка помогает с этим<br>справиться. |
| [ 🕅 ] Текучая вода | Съемка спокойно текущей воды                                                                                                    |
| [ 🐨 ] Животные     | Съемка животных                                                                                                    |
| [ 📷 ] Панорама     | Данный сценарий удобен для съемки серии снимков с тем,<br>чтобы потом «сшить» их в панорамный снимок.                              |

RU-27

# Компенсация экспозиции / Регулировка задней подсветки

Съемка может быть произведена с целенаправленным подсветкой или затемнением общей картины съемки. Это может быть полезно, когда желаемая яркость не может быть достигнута, например, в случае большой разницы в яркости объекта съемки и фона. Или, когда объект съемки очень мал на общей картине.

съемки [ 🗖 ] и нажмите кнопку [ 🗾 🖾 ].

Каждое нажатие кнопки [ ] ] изменяет установки в следующем порядке: [Инд. Отс. ], [ ] ] Регулировка Задней Подсветки (Backlight Correction) и [ ] Компенсация Экспозиции (Exposure Compensation)

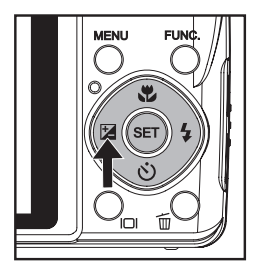

2. Установите величину экспозиции

кнопками ▲/▼

- Диапазон величин компенсации экспозиции:
   -2.0, -1.7, -1.3, -1.0, -0.7, -0.3, 0,+0.3, +0.7, +1.0, +1.3, +1.7, +2.0.
- 🛯 Нажатие кнопки [🔀 🐼] подтверждает установку.
- Чем выше величина, тем ярче изображение. И, наоборот.

Установленное значение показывается на экране.

### Рекомендации по использованию величин компенсации экспозиции

- (+) положительные величины
  - Черный текст на белой бумаге
  - Сильная задняя подсветка
  - Яркие сцены или сцены с сильно отраженным светом (например, снег или небо)
- (-) отрицательные величины
  - объект съемки выделен светом на темном фоне
  - белый текст на черной бумаге
  - слабо отражающие свет объекты, например, листва деревьев
- регулировка задней подсветки
  - слабо освещенный объект съемки на ярком фоне
  - при сильной и направленной подсветке объекта съемки со стороны, противоположной камере

28-RU

# Пре-Съемка (Съемка на предварительно сфотографированный фон)

Трудно быть в кадре и, в то же время, компоновать кадр так, как Вам этого хотелось бы. Функция Пре-Съемка (Pre-Shot) удобна именно для решения этого вопроса.

1. При помощи меню активируйте функцию Пре-Съемка.

- 1.1.1 Установите переключатель режимов на [
- 1.1.2 Нажмите кнопку MENU
- 1.1.3 Выберите [ФУНКЦИЯ] (Function) кнопками (знак)
- 1.1.4 Выберите [ТИП СЪЕМКИ] (Capture Mode) и нажмите SET.
- 1.1.5 Выберите [ПРЕ-СЪЕМКА] (Pre-Shot) кнопками [▲ / ▼] и нажмите SET.
- 1.1.6 Нажмите кнопку MENU для выхода из меню.
- 2. Скомпонуйте кадр по своему усмотрению и нажмите кнопку затвора. Полупрозрачное изображение сохранится на дисплее.
- Попросите кого-либо сфотографировать Вас, скомпоновав кадр, ориентируясь на какие-то элементы полупрозрачного фона. В камере сохраняется кадр, снятый вторым.

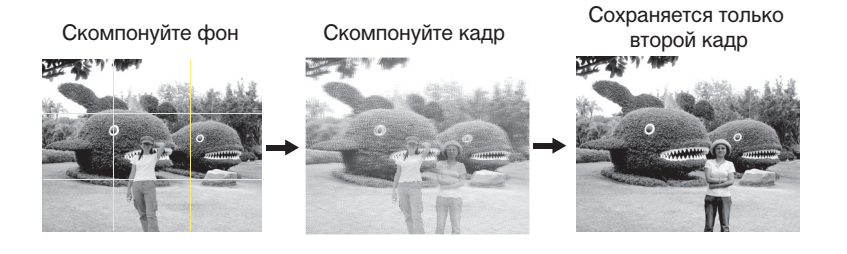

# Комбинированная съемка двух людей (Couple Shot)

Данная функция позволяет комбинировать два изображения в одно.

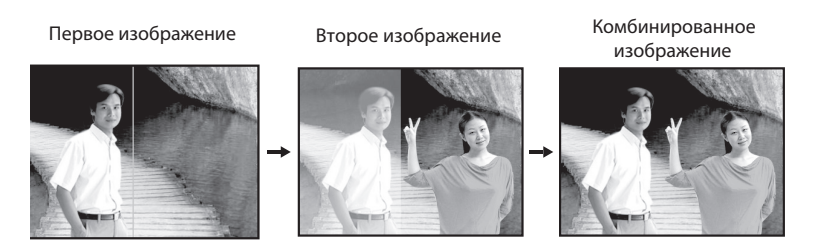

### Примечание:

Очень важно правильно скомпоновать фон кадр для того, чтобы на комбинированном изображение фон не был искажен.

- 1. Установите переключатель режимов на [ 💼 ].
- 2. Нажмите кнопку MENU
- 3. Выберите [ФУНКЦИЯ] (Function) кнопками [▲ / ▼].
- 4. Выберите [ТИП СЪЕМКИ] (Capture Mode) и нажмите SET.
- 5. Выберите [КОМБИ-2] (Couple Shot) кнопками [▲ / ▼] и нажмите SET.
- 6. Нажмите кнопку MENU для выхода из меню.
- Скомпонуйте левую часть кадра по своему усмотрению и нажмите кнопку затвора. Полупрозрачное изображение сохранится на дисплее.
- Скомпонуйте правую часть кадра, ориентируясь на элементы полупрозрачного фона. В камере сохраняется кадр, снятый вторым.
- 4. Нажмите кнопку затвора. В камере сохранится финальное комбинированное изображение

### 30-RU

# Комбинированная съемка трех кадров (Album Shot)

Данная функция позволяет комбинировать три изображения в одно.

- 1. Установите переключатель режимов на [
- 2. Нажмите кнопку MENU
- 3. Выберите [ФУНКЦИЯ] (Function) кнопками [▲ / ▼].
- 4. Выберите [ТИП СЪЕМКИ] (Capture Mode) и нажмите SET.
- 5. Выберите [КОМБИ-3] (Album Shot) кнопками [▲ / ▼] и нажмите SET.
- 6. Нажмите кнопку MENU для выхода из меню.

Скомпонуйте и снимите три изображения.

Кадр сохраняется в камере только в том случае, если снято три изображения.

# Запись Аудио Комментария

Аудио-комментарий, продолжительностью до 30 сек., может быть записан в режиме Съемки, сразу после съемки кадра.

Установите переключатель режимов в [ ) Нажмите кнопку MENU и выберите [ФУНКЦИЯ](Function). Выберите [АУДИО-КОММЕНТАРИЙ](Dub) и нажмите кнопку SET. Выберите [ВКЛ] (On) и нажмите SET. Нажмите кнопку MENU для выхода из меню. • Индикация [ ] показана на ЖК-мониторе.

Скомпонуйте изображение. Нажмите кнопку затвора до половины. Затем, плавно и четко нажмите кнопку затвора до конца.

• На ЖК-мониторе показывается [ЗАПИСЬ АУДИО-КОММ] (Voice Recording) и процесс записи начался

Нажмите кнопку затвора еще раз во время записи, или подождите 30 сек.

- На ЖК-мониторе показывается [КОНЕЦ ЗАПИСИ АУДИО-КОММ] (Voice Recording End) и процесс записи останавливается.
- Индикация (знак) указывает изображение, к которому записан аудио-комментарий.

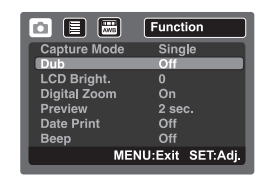

# [ 📽 ] Режим Видео

В этом режиме Вы можете снимать видео клипы. Кроме этого, Вы можете производить запись аудио комментариев.

1. Установите переключатель режимов в режим [ 2 ].

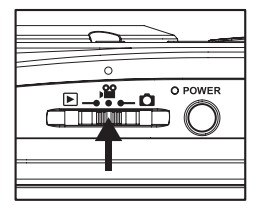

- 2. Скомпонуйте кадр при помощи кнопки зумирования
- 3. Полностью нажмите кнопку затвора.
  - Запись видео клипа начнется
  - Повторное нажатие кнопки затвора остановит запись и сохранит файл в памяти.
  - Продолжительность записи зависит от свободного места на карте памяти.
  - Функция зумирования не может быть использована в процессе съемки видео.

|            | В режиме [ ] вспышка не может быть установлена.                                                                                                    |
|------------|----------------------------------------------------------------------------------------------------|
|            | В том случае, если технические характеристики используемой                                                                                                    |
| Ö          | карты памяти не позволяют производить запись видеофайла                                                                                                    |
| Примечание | с установленными параметрами, на дисплее появляется [  🗐 ].                                                                                                    |
| примечание | В этом случае необходимо установить более экономное качеств                                                                                                    |
|            | или заменить карту памяти.                                                                                                    |
|            |                                                                                                    |
| Примечание | карты памяти не позволяют производить запись видеофайла<br>с установленными параметрами, на дисплее появляется [ 📾 ].<br>В этом случае необходимо установить более экономное качеств<br>или заменить карту памяти. |

# Просмотр Видео клипов

Для просмотра видеофайла на дисплее цифровой камеры:

- 1. Установите переключатель режимов в режим [ 🕞 ].
  - На дисплее будет показан файл, записанный последним.
- 2. Выберите файл для просмотра при помощи кнопок [ < / > ]
- 3. Нажмите кнопку SET.
  - Нажатие кнопок [ ► / ◀] во время просмотра увеличивает/замедляет скорость просмотра
  - Для остановки нажмите кнопку [ 🔻 ].
  - Для паузы нажмите кнопку SET.

Пауза отличается от остановки тем, что возобновлении просмотра начинается с места установки паузы, а не с начала. Для отмены паузы нажмите кнопку SET.

• Если нажать кнопку затвора во время паузы, камера сделает снимок кадра на дисплее.

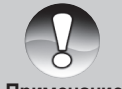

Видеофайлы не могут быть увеличены или повернуты.

Примечание

# [ 🕞 ] Режим Просмотр

# Просмотр Изображений

Вы можете просматривать изображения на ЖК-мониторе.

- Установите переключатель режимов в режим [ ].
  - Изображение, записанное последним, появится на ЖК-мониторе.
- Кнопками 
  можно просматривать изображения вперед или назад.
- Нажатие [▲ / ▼] вращает изображение по часовой и против часовой стрелки на 90°.
- 2. Нажатие [ ] увеличивает изображение. Для возврата в нормальное состояние нажмите [ ••• ].

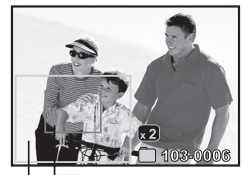

Целое изображение

Выделенный участок

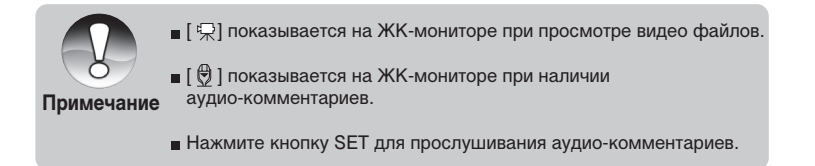

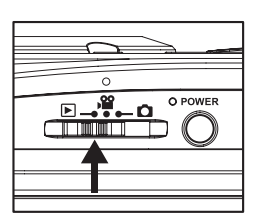

# Пиктограмммы изображений

Для ускорения выбора изображений для просмотра удобно пользоваться функцией показа пиктограмм изображений. Пиктограммы изображений показываются по 9 и 16 штук.

Установите переключатель режимов в режим [ 🕞 ].

• Изображение, записанное последним, появится на ЖК-мониторе.

Нажмите [ ••• ].

- Первое нажатие открывает дисплей с 9 пиктограммами. Второе нажатие -16.
- Если файлов более чем 9 (16), то необходимо кнопками навагиции
- [ ◀ / ▶ / ▲ / ▼ ] открыть следующий/предыдущий экран с частью пиктограмм.
- Выбранное при помощи кнопок навигации изображение имеет зеленую рамку.

Нажмите кнопку SET для показа изображения в нормальном размере.

Функция ЛИСТАНИЕ СТРАНИЦ (Page Jump)

- 1. Установите переключатель режимов в режим [ ].
- Изображение, записанное последним, появится на ЖК-мониторе.
- 2. Нажмите [ ••• ] для показа дисплея пиктограмм.
- 3. Нажмите [ 🖂 ] для активации функции ЛИСТАНИЕ СТРАНИЦ (Page Jump).
- 4. Для быстрого просмотра:
- Нажатие [ ▲ ] переход к первому изображению
- Нажатие [ ] переход к последнему изображению
- Нажатие [ < ] переход к предыдущему экрану пиктограмм</li>
- Нажатие [ ] переход к следующему экрану пиктограмм

5. Для отмены нажмите [ 101 ] снова.

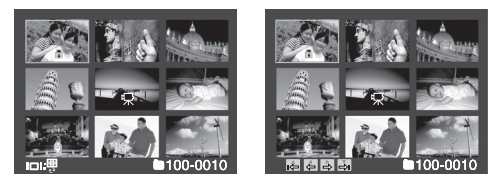

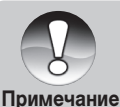

🗉 Индикация [ 🖗 🙃 🥋 🖪 показывается только на дисплее с 9 файлами

36-RU

Play

Execute

Next Menu

Next Menu

Next Menu

Next Menu

MENU:Exit SET:Adj

Slide Show

**Quality Change** 

Protect

Resize

# Просмотр Изображений

Аудио-комментарий, продолжительностью до 30 сек., может быть записан в режиме Просмотр.

ВАЖНО! Аудио-комментарий может быть записан только один раз.

- 1 Установите переключатель режимов в режим [ 🕞].
- Изображение, записанное последним, появится на ЖК-мониторе.
- Выберите изображение, к которому планируется записать аудио-комментарий.
- 7. Нажмите кнопку MENU.
- 8. Выберите [АУДИО-КОММЕНТАРИЙ] (Voice Memo) и нажмите кнопку SET.
- 9. Выберите [ВКЛ] (On) и нажмите SET.
- 10. Нажмите кнопку MENU для выхода из меню.
- 11. Нажмите кнопку затвора.
- На ЖК-мониторе показывается [ЗАПИСЬ АУДИО-КОММ] (Voice Recording) и процесс записи начался
- Для остановки записи нажмите кнопку затвора еще раз или подождите 30 сек.
- На ЖК-мониторе показывается [КОНЕЦ ЗАПИСИ АУДИО-КОММ] (Voice Recording End) и процесс записи останавливается.
- Индикация [ 👲 ] указывает изображение, к которому записан аудио-комментарий.
- Для прослушивания аудио-комментария нажмите кнопку SET.

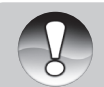

Аудио-комментарий нельзя записать для видеофайлов

Примечание

 Записанный аудио-комментарий (либо в режиме съемки, либо в режиме просмотр). перезаписать или заменить невозможно.

# Показ слайдов

Вы можете просматривать изображения в автоматическом режиме, одно за другим.

- 1. Установите переключатель режимов в режим [ 🕞 ].
- 2. Нажмите кнопку MENU
- Выберите [ПОКАЗ СЛАЙДОВ] (Slide Show) и нажмите кнопку SET
  - Показ слайдового ряда начнется
- 4. Для остановки показа слайдового ряда, нажмите кнопку SET.

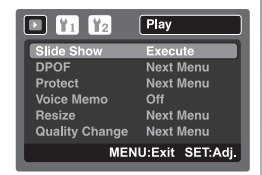

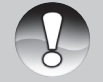

- Функция Авто-отключение не работает в режиме показа слайдов.
- В режиме показа слайдов показываются все изображения, хранящиеся на карте памяти.

Примечание Видеофайлы показываются первым кадром при показе слайдов.

RU-37

# Защита изображений

Во избежание случайного нежелательного удаления изображений, Вам необходимо установить защиту для одного или всех изображений.

- 1. Установите переключатель режимов в режим [ 🕞 ].
- 2. Выберите изображение.
- 3. Нажмите кнопку MENU .
  - На мониторе будет показано меню режима просмотра
- 4. Выберите [ЗАЩИТА] (Protect) и нажмите кнопку SET.
- 5. Выберите [ОДНО ИЗОБР] (Single) или [ВСЕ ИЗОБР] (All) и нажмите кнопку SET.
- 6. Выберите [Установить] (SET) и нажмите кнопку SET.
  - Защита будет установлена и камера вернется в режим просмотра
  - Индикация [ 🖻 ] будет показана на защищенных изображениях

### Снятие защиты с изображений

Для снятия защиты с одного/всех файлов.

- 1. Установите переключатель режимов в режим [ 🕨 ].
- 2. Выберите изображение.
- 3. Нажмите кнопку MENU .
   На мониторе будет показано меню режима просмотра
- 4. Выберите [ЗАЩИТА] (Protect) и нажмите кнопку SET.
- 5. Выберите [ОДНО ИЗОБР] (Single) или [ВСЕ ИЗОБР](All)
- и нажмите кнопку SET. 6. Выберите [OTMEHA] (Cancel) и нажмите кнопку SET/ • Защита будет снята и камера вернется в режим Просмотр.

Для установки/отмены защиты на нескольких изображений одновременно.

- 1. Установите переключатель режимов в режим [ 🕞 ].
- 2. Выберите изображение.
- 3. Нажмите кнопку MENU .
  - На мониторе будет показано меню режима просмотра
- 4. Выберите [Защита] (PROTECT) и нажмите кнопку SET.
- 5. Выберите [Выбрать] (SELECT) и нажмите кнопку SET.
  - Изображения будут показаны в формате иконок.
  - Выбрав защищенное изображение, нажмите [знак] снова для отмены защиты с выбранного изображения. Повторите эту процедуру для тех изображений, с которых Вы хотите снять защиту.
- 6. Нажмите кнопку SET для подтверждения снятия/установки защиты.

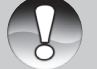

 Форматирование карты памяти удаляет изображения независимо от того, установлена ли на них защита или нет.

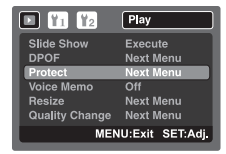

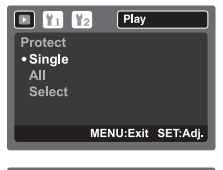

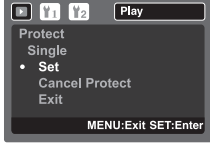

38-RU

### Примечание

# Установка заставки дисплея при включении камеры

- 1. Установите переключатель режимов в режим [ 🕞 ].
- 2. Выберите изображение.
- 3. Нажмите кнопку MENU .
- 4. Выберите [УСТАНОВКИ1] (Setup1).
- 5. Выберите [ЗАСТАВКА] (Start Logo) и нажмите SET.
- 6. Выберите [ИЗОБРАЖАНИЕ ПОЛЬЗ.] (User Image) и нажмите SET.
- 7. Выберите [ВЫПОЛНИТЬ] (Execute) и нажмите SET.

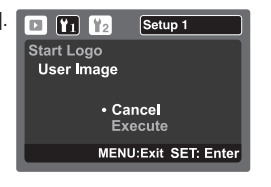

 Выбранное изображение сохраняется в особом месте на встроенной памяти.

Примечание

- Сообщение «НЕТ ИЗОБРАЖЕНИЯ» ("NO IMAGE") показывается в случае, если изображений выбрана опция «ИЗОБРАЖЕНИЕ ПОЛЬЗ.», а файлов на встроенной памяти или карте памяти нет.
- Файл-заставка может быть только один. Предыдущий файл в случае установки нового удаляется

# Просмотр изображений / Видеоклипов на ТВ

Вы можете просматривать файлы на экране ТВ. Проверьте установки стандартов PAL/NTSC на камере и ТВ, который Вы планируете использовать, до подключения камеры к ТВ. Рекомендуется использовать АС адаптер во время просмотра изображений на ТВ, а также во время записи файлов на карту памяти.

### ►

1.

- 1. Установите переключатель режимов в режим [
- Соедините камеру (гнездо AV OUT) с ТВ (гнездо A/V) при помощи A/V кабеля, который имеется в комплекте и адаптера-конвертера.
- 3. Включите камеру и ТВ.
- 4. Вы можете начать просмотр файлов на экране ТВ. Для просмотра используйте тот же порядок, что и при обычном просмотре.

RU-39

# Изменение размера изображения

Данная функция позволяет менять размер изображения в меньшу сторону. При этом обработанное изображение заменяет исходное.

Изображения, размер которых не может быть изменен:

- Изображения с размером 640х480
- Изображения, снятые другой камерой.
- Защищенные изображения
- Видеоклипы
- Изображения, находящиеся на заблокированной карте памяти SD

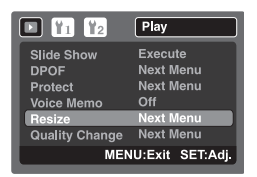

- 1. Установите переключатель режимов в режим [ 🕨 ].
- 2. Выберите изображение
- 3. Нажмите кнопку MENU
- 4. Выберите [ИЗМ.РАЗМЕР] (Resize) и нажмите кнопку SET.
- 5. Выберите желаемый размер и нажмите кнопку SET.
  - Для выхода нажмите кнопку MENU
  - После окончания процедуры изменения размера, камера вернется в режим Просмотр
  - Возможно только уменьшить размер изображения.

# Изменение качества изображения

Данная функция позволяет менять качество (степень сжатия) изображения. При этом обработанное изображение заменяет исходное. Возможно только изменение со снижением качества.

Изображения, качество которых невозможно изменить:

- Изображения, снятые с качеством «Экономное»
- Изображения, снятые другими камерами
- Защищенные изображения
- Видеоклипы
- Изображения, находящиеся на заблокированной карте памяти SD
- 1. Установите переключатель режимов в режим [ 🕞 ].
- 2. Выберите изображение
- 3. Нажмите кнопку MENU
- 4. Выберите [ИЗМ.КАЧЕСТВО] (Quality Change) и нажмите кнопку SET.
- 5. Выберите желаемое значение и нажмите кнопку SET.
  - Для выхода нажмите кнопку MENU
  - После окончания процедуры изменения качества, камера вернется в режим
  - Возможно только уменьшить качество изображения

40-RU

# Установка DPOF (Цифровой формат управления печатью)

Система DPOF позволяет сохранить на карте памяти данные о печати фотографий и позволяет печатать фотографии без использования компьютера. Используя стандарт DPOF, Вы можете указать, сколько копий Вы хотите напечатать.

Напечатать изображения с карты памяти возможно на принтере, который поддерживает систему DPOF (и, в частности, поддерживает SD карту ). Такой принтер прочитает информацию о печати с карты памяти и

отпечатает необходимое количество копий.

- Установите переключатель режимов в режим [ ].
- 2. Выберите изображение.
- 3. Нажмите Кнопку MENU .
  - На мониторе будет показано меню режима просмотра
- 4. Выберите [DPOF] и нажмите кнопку SET.
  - На мониторе будет показано меню установок DPOF
- 5. Выберите [ОДНО ИЗОБР] (Single) или [ВСЕ ИЗОБР] (All) и нажмите кнопку SET.
  - [ОДНО ИЗОБР] (Single) установка для одного изображения
  - [ВСЕ ИЗОБР] (All) установка для всех изображений

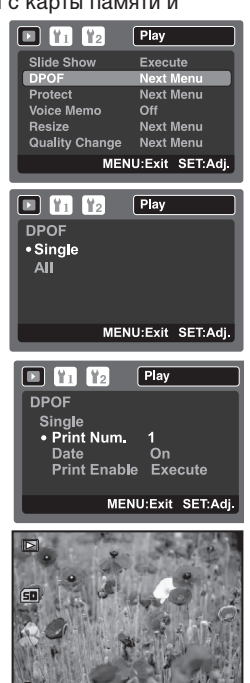

- 6. Выберите [КОЛ-ВО КОПИЙ] (Print Num.) и нажмите кнопку SET.
- 7. Установите количество копий для печати и нажмите кнопку SET.
  - Вы можете выбрать до 9 копий для печати

RU-41

- 8. Выберите [ДАТА] (Date) и нажмите кнопку SET.
  - Данная установка позволит Вам выбрать печатать или нет дату на изображениях при печати.
- 9. Выберите [ВКЛ](On) или [ВЫКЛ] (Off) и нажмите кнопку SET.
  - [ВКЛ] Дата печатается
  - [ВЫКЛ] Дата не печатается
- 10. Выберите [ПЕЧАТАТЬ](Print Enable) и нажмите кнопку SET.
- 11. Выберите [ВЫПОЛНИТЬ](Execute) и нажмите кнопку SET.
  - Индикация (ЗНАК) показана на изображениях, к которым сохранены установки DPOF.
  - После этого, Ваши установки для печати будут сохранены, и камера вернется в режим просмотра.
  - На изображениях печатается дата, установленная в камере. Для установки правильной даты, см. «Установка Даты/Времени».

# Удаление изображений

# Удаление изображений в режиме Съемки (Функция Быстрого Удаления)

Функция Быстрого Удаления позволяет Вам удалять изображения в режиме съемки. При помощи меню быстрого удаления Вы можете удалить только что снятое изображение.

- 1. Установите переключатель режимов в режимы съемки
- [ 🗖 ] или [ 🔗 ].
- 2. Нажмите кнопку [ 🚡 ].
  - Изображение, снятое последним и меню быстрого удаления появится на мониторе.
- Выберите [Выполнить] (Execute) и нажмите кнопку SET для удаления изображения.
  - Для отмены нажмите кнопку [OTMEHA] (Cancel) и нажмите кнопку SET.

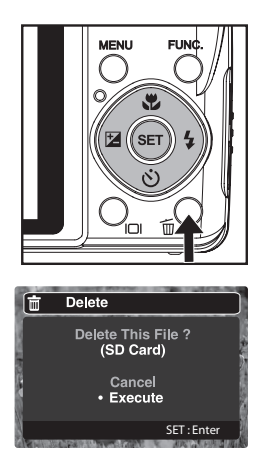

# Удаление изображений в режиме Просмотр

- 1. Установите переключатель режимов в режим [ 🕞 ].
- Изображение, снятое последним появится на мониторе.
- 2. Выберите изображение.
- 3. Нажмите кнопку [ 🚡 ]
- Меню удаления появится на мониторе.
- 4. Выберите [ОДНО ИЗОБР] (Single) или [ВСЕ ИЗОБР] (All) и нажмите кнопку SET.
  - [ОДНО ИЗОБР] (Single) удаление одного изображения
  - [ВСЕ ИЗОБР] (All) удаление всех изображений
  - [ВЫБРАТЬ] (Select) удаление определенного количества изображений
- Выберите [УДАЛИТЬ АУДИО-КОМ] (Delete Voice Memo) или [УДАЛИТЬ ФАЙЛ] (Delete Single File) и нажмите кнопку SET для подтверждения.
- УДАЛИТЬ АУДИО-КОМ] (Delete Voice Memo) удалить только аудио-комментарий
- \* [УДАЛИТЬ ФАЙЛ] (Delete Single File) удалить файл

Delete
 Single
 All
 Select
 (SD Card)

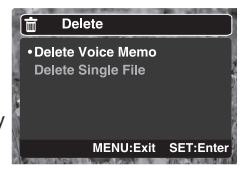

- 6. Выберите [ВЫПОЛНИТЬ] (Execute) и нажмите кнопку SET.
- \* Для отмены нажмите кнопку [OTMEHA] (Cancel) и нажмите кнопку SET

# Удаление выбранных изображений

- 1. Установите переключатель режимов в режим [ 🕞 ].
- 2. Нажмите кнопку [ 💼 ]
  - Меню удаления появится на мониторе.
- Выберите [ВЫБРАТЬ] (Select) и нажмите кнопку SET.
  Иконки изображений появятся на мониторе
- 4. Выберите изображение и нажмите кнопку [ 🚡 ]
  - Индикация [ 🚡 ] появится на иконке выбранного изображения. Повторное нажатие [ 👼 ] отменит удаление. Повторите эту процедуру для всех изображений, которые Вы хотите удалить.
- 5. Нажмите кнопку SET.

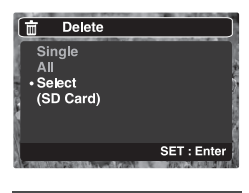

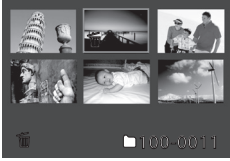

### 44-RU

# Элементы Меню

# Меню режима Съемка

Данное меню предназначено для изменения основных установок в режиме съемки. Эти установки сохраняются даже

при выключении камеры.

| 🗅 🔳 📟                                    | Capture                                 | •                                                             | Function                        | o 🗉 🚟                                                       | AE/AWB/AF                                       |
|------------------------------------------|-----------------------------------------|---------------------------------------------------------------|---------------------------------|-------------------------------------------------------------|-------------------------------------------------|
| Size<br>Quality<br>Sharpness<br>Contrast | 3040 x 2280<br>Fine<br>Normal<br>Normal | Capture Mode<br>Dub<br>LCD Bright.<br>Digital Zoom<br>Preview | Single<br>Off<br>0<br>On<br>Off | White Balance<br>Manual WB<br>ISO<br>Metering<br>Focus Area | Auto<br>Adjust<br>Auto<br>Multi<br>Multi<br>Off |
| 16:9<br>MEN                              | On<br>IU:Exit SET:Adj.                  | Beep<br>ME                                                    | Off<br>NU:Exit SET:Adj.         | Flash Offset                                                | 0<br>NU:Exit SET:Adj.                           |

- 1. Установите переключатель режимов в режим съемки.
- 2. Нажмите кнопку MENU.
  - Меню [СЪЕМКА](Capture) появится на мониторе.
- 3. Выберите желаемый элемент меню и нажмите кнопку SET.
- 4. Выберите желаемую установку и нажмите кнопку SET.
- 5. Для выхода из меню, нажмите Кнопку MENU.

### PA3MEP

- \* [7 M] 3040 x 2280
- \* [5 M] 2560 x 1920
- \* [3 M] 2048 x 1536
- \* [13 M] 1280 x 960
- \* [0. 3 M] 640 x 480
- \* [Wide 5 M] 3040 x 1712
- \* [Wide 3.7M] 2560 x 1440

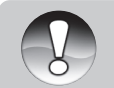

 Размеры [Wide 5M] и [Wide 3.7M] возможно установить только при активации [16:9]

Примечание

### RU-45

### КАЧЕСТВО

Установка качества (степени сжатия) изображения

- [ 🔲 ] Отличное Низкая степень сжатия
- [ 🚠 ]Стандартное Нормальная степень сжатия
- [ 🚠 ]Экономное Высокая степень сжатия

### РЕЗКОСТЬ

Установка резкости изображения.

Четкая – Четкие очертания Нормальная – Естественные очертания Мягкая – Смягченные очертания

### KOHTPACT

Установка разницы между светлыми и темными частями изображения. Четкая / Нормальная / Мягкая

### ЦВЕТ

Устанавливает цвета изображения.

Стандартный / Яркий / Сепия / Монохромный / Красный / Зеленый / Синий / Желтый / Сиреневый / Оранжевый / Розовый / Голубой

**16:9** – установка соотношения сторое изображения ВКЛ/ВЫКЛ

### ТИП СЪЕМКИ

- [Инд. отс.] Съемка 1 изображения при одном нажатии кнопки затвора.
- [ 🖳 ] Съемка 3 изображений при одном нажатии кнопки затвора.
- [AEB] Съемка 3 изображений с нормальной, завшенной и заниженной величиной экспозиции при одном нажатии кнопки затвора.
- [ 回 ] Съемка производится до тех пор, пока кнопка затвора нажата.
- [ 🔄 ] Съемка 3 изображений со вспышкой при одном нажатии кнопки затвора.
- [ 🔄 ] Съемка с предварительно сфотографированным фоном.
- [ 🛃 ] Комбинированная съемка 2 изображений
- [ 🔄 ] Комбинированная съемка 3 изображений

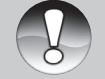

 При комбинированной съемке 3 изображений, камера автоматически устанавливает разрешение на 7М [3040x2280]

### Примечание

### АУДИО-КОММЕНТАРИЙ

ВКЛ/ВЫКЛ См. главу «Запись аудио-комментариев» на стр. XXX

### Примечание

• При включении опции АУДИО-КОММЕНТАРИЙ (Dub) камера автоматически устанавливает опцию ПРЕДВ.ПРОСМОТР на [2 сек.]

### ЯРКОСТЬ ЖКМ

Установки яркости ЖК-монитора в диапазоне от -5 до +5.

### ЦИФРОВОЙ ЗУМ

ВКЛ/ВЫКЛ

### Примечание

 При включенной опции ЦИФРОВОЙ ЗУМ (Digital Zoom) шкала статуса зумирования становится голубой цвета.

### предв. просмотр

Установка периода времени, в течение которого на дисплее камеры показывается изображение сразу же после съемки. 2 сек / 4 сек / Выкл

### ПЕЧАТЬ ДАТЫ

Для показа даты на изображении, необходимо включить данную опцию. ВКЛ/ВЫКЛ

### ЗВУК. СИГНАЛ

Включение и отключение звукового сигнала при нажатии кнопок камеры. ВКЛ/ВЫКЛ

### БАЛАНС БЕЛОГО

Человеческий глаз обладает способностью адаптироваться к изменениям таким образом, что белый цвет даже при изменении световых условий будет восприниматься как белый. Камера, в свою очередь, воспринимает белый свет в зависимости от условий освещения.

Вы можете установить Баланс Белого в зависимости от условий съемки.

- [Инд.отс] Авто
- [ 🙏 ] Лампа Накал.
- [ 🖙 ] Лампа Дн. Света 1
- [ 📼 ] Лампа Дн. Света 2
- [ 🔆 ] Солнечно
- •[ 🗆 ] Пасмурно
- [ 🗳 ] Ручная установка

### РУЧНАЯ УСТАНОВКА Баланса Белого

В том случае, когда не удается передать баланс белого полноценно, используйте метод ручной установки Баланса Белого. Для этого, направьте камеру на идеально белую поверхность и выберите [ВЫПОЛНИТЬ].

### ISO

Аналогично чувствительности 35-мм пленок, Вы можете выбрать величину ISO в соответствии с условиями съемки. При увеличении величины ISO, Вы можете производить съемку в более темных условиях. Однако необходимо помнить, что в этом случае увеличится «зернистость» снимков. АВТО / 100 / 200 / 400 / 800 / 1600

### **3AMEP**

Устанавливает систему замера экспозиции.

- [ 💽 ] МУЛЬТИ: Экспозиция рассчитывается по всей зоне кадра.
- [ ] ТОЧЕЧНЫЙ: Экспозиция рассчитывается по центральной зоне кадра.

[ ] УСРЕДНЕННАЯ: Экспозиция рассчитывается по всему кадру с акцентом на центральную часть.

### ЗОНА ФОКУСА

- Мульти камера устанавливает оптимальную фокусировку, базируясь на 9 зонах кадра.
- Центр. камера устанавливает оптимальную фокусировку, базируясь на центральной части кадра.

### REAL TIME AF

ВКЛ/ВЫКЛ

### РЕГУЛИРОВКА ВСПЫШКИ

Ослабление (-) и усиление (+) мощности вспышки.

# Меню режима Видео

В этом меню Вы можете менять основные установки при записи видеоклипов. Все установки сохраняются при выключении камеры.

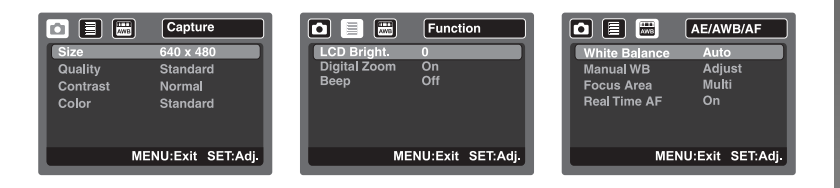

- 1. Переключите камеру в режим [знак].
- 2. Нажмите кнопку MENU и выберите [СЪЕМКА] (Capture).
- 3. Выберите желаемый элемент меню и нажмите кнопку SET.
- 4. Выберите желаемую установку и нажмите кнопку SET.
- 5 Для выхода из меню, нажмите кнопку MENU.

### **PA3MEP**

- \* [VGA] 640 x 480
- \* [QVGA] 320 x 240

### КАЧЕСТВО

Установка качества (степени сжатия) изображения

- [ 🖽 ] Отличное Низкая степень сжатия
- [ 🍈 ] Стандартное Нормальная степень сжатия

Описания других параметров дано в разделе «Меню режима Съемка».

# Меню режима Просмотр

Установки режима Просмотр сохраняются при выключении камеры.

- 1. Установите переключатель режимов в режим съемки.
- 2. Нажмите кнопку MENU.
- Выберите желаемый элемент меню и нажмите кнопку SET.
- 4. Выберите желаемую установку и нажмите кнопку SET.

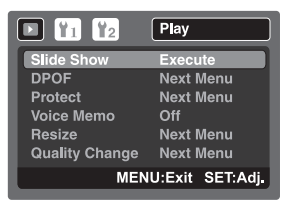

5. Для выхода из меню, нажмите кнопку MENU.

### ПОКАЗ СЛАЙДОВ

Вы можете просматривать изображения в автоматическом режиме, одно за другим. См. главу «Показ слайдов» на стр. XXX

**DPOF** (Цифровой формат управления печатью)

Система DPOF позволяет сохранить на карте памяти данные о печати фотографий и позволяет печатать фотографии без использования компьютера. Используя стандарт DPOF, Вы можете указать, сколько копий Вы хотите напечатать.

См. главу «DPOF (Цифровой формат управления печатью)» на стр. XXX

### ЗАЩИТА

Во избежание случайного нежелательного удаления изображений, Вам необходимо установить защиту для одного или всех изображений. См. главу «Защита изображений» на стр. XXX

### ЯРКОСТЬ ЖК-монитора

Устанавливает степень яркости ЖК-монитора от -5 до +5.

### ИЗМЕНЕНИЕ РАЗМЕРА ИЗОБРАЖЕНИЯ

Позволяет заново сохранить изображение с уменьшением размера файла. См. главу «Изменение размера изображения» на стр. XXX

### ИЗМЕНЕНИЕ КАЧЕСТВА ИЗОБРАЖЕНИЯ

Позволяет заново сохранить изображение с уменьшением качества файла. См. главу «Изменение качества изображения» на стр. XXX.

# Меню режима УСТАНОВКИ КАМЕРЫ

Все установки сохраняются при выключении камеры.

- Установите переключатель режимов в [ ▶ ]
- 2. Нажмите кнопку MENU и выберите меню [УСТАНОВКИ1] (Set-Up1) / [УСТАНОВКИ2] (Set-Up2)
- Выберите желаемый элемент меню и нажмите кнопку SET.
- 4. Выберите желаемую установку и нажмите кнопку SET.
- Для выхода из меню, переключите диск переключения режимов в другой режим.

| 🗈 ¥1 ¥2                                                                                       | Setup 1                                                                    |
|-----------------------------------------------------------------------------------------------|----------------------------------------------------------------------------|
| LCD Bright.                                                                                   | 0                                                                          |
| Сору                                                                                          | Next Menu                                                                  |
| Fr. No. Reset                                                                                 | Next Menu                                                                  |
| Format                                                                                        | Next Menu                                                                  |
| Beep                                                                                          | Off                                                                        |
| Start Logo                                                                                    | Next Menu                                                                  |
| ME                                                                                            | NU:Exit SET:Adj.                                                           |
|                                                                                               |                                                                            |
|                                                                                               |                                                                            |
| 🖸 👔 👔                                                                                         | Setup 2                                                                    |
| Auto Off                                                                                      | Setup 2                                                                    |
| Auto Off<br>Date/Time                                                                         | Setup 2<br>1 min.<br>Next Menu                                             |
| Auto Off<br>Date/Time<br>Sys.Reset                                                            | Setup 2<br>1 min.<br>Next Menu<br>Next Menu                                |
| Auto Off<br>Date/Time<br>Sys.Reset<br>Language                                                | Setup 2<br>1 min.<br>Next Menu<br>Next Menu<br>English                     |
| Auto Off<br>Date/Time<br>Sys.Reset<br>Language<br>Video Output                                | Setup 2<br>1 min.<br>Next Menu<br>Next Menu<br>English<br>PAL              |
| Auto Off<br>Date/Time<br>Sys.Reset<br>Language<br>Video Output<br>Media Info.                 | Setup 2<br>1 min.<br>Next Menu<br>Next Menu<br>English<br>PAL<br>Next Menu |
| Auto Off<br>Date/Time<br>Sys.Reset<br>Language<br>Video Output<br>Media Info.<br>System Info. | Setup 2<br>1 min.<br>Next Menu<br>English<br>PAL<br>Next Menu<br>Next Menu |

### ЯРКОСТЬ ЖК-монитора

Устанавливает степень яркости ЖК-монитора от -5 до +5.

### копия

Функция позволяет копировать файлы со встроенной памяти камеры на карту памяти. ВЫПОЛНИТЬ/ОТМЕНИТЬ

### ПЕРЕУСТАНОВКА СЧЕТЧИКА (Fr. No. Reset)

Создает новую папку, в которой сохраняются изображения, начиная с номера 0001. ВЫПОЛНИТЬ/ОТМЕНИТЬ

### ФОРМАТИРОВАНИЕ

Форматирование карты памяти стирает все файлы с карты. Форматирование невозможно при заблокированной карте. См. главу «Форматирование карты памяти SD» на стр. XXX

### ЗВУК. СИГНАЛ

Включает и выключает звук при нажатии кнопок камеры. ВКЛ / ВЫКЛ

### ЗАСТАВКА

См. главу «Установки изображения в качестве заставки» на стр. XXX

RU-51

### ДАТА/ВРЕМЯ

См. главу «Установка Даты и Времени» на стр. XXX

### по умолчанию

Возвращает все установки в соответствие с заводскими параметрами. Отмена/Выполнить

### язык

Выбор языка пользования камерой. См. «Выбор языка пользования камерой» на стр. XXX.

### видео выход

NTSC: система NTSC PAL: система PAL

### ИНФОРМАЦИЯ о ПАМЯТИ

Показывает информацию о наличии свободной пространства на встроенной памяти и карте памяти.

### ИНФОРМАЦИЯ о СИСТЕМЕ

Информация о программном обеспечении камеры.

# Инструкция по эксплуатации >>

# Перевод Изображений/Видеоклипов на ПК.

Требования к системе:

### Windows:

Pentium III 600 Мгц или выше Windows 2000/XP/Vista 128МБ RAM Жесткий диск 128 МБ и выше CD-ROM драйв Наличие USB порта

### Mac:

PowerPC G3/G4/G5 OS 9.0 или более поздняя версия 128M5 RAM Жесткий диск 128 МБ и выше CD-ROM драйв Наличие USB порта

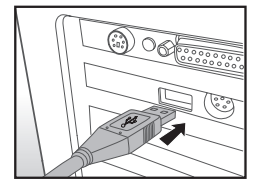

Для перевода файлов изображений/видеоклипов на жесткий диск компьютера, необходимо:

- 1. Соединить камеру и компьютер
- 2. Включить камеру.
- 3. Выбрать ПК (PC) и нажать SET.
- 4. Найти съемный диск камеры и перевести/копировать файлы.
- Пользователи системы Мас найдут файлы изображений

в папке «untitled» или «unlabeled».

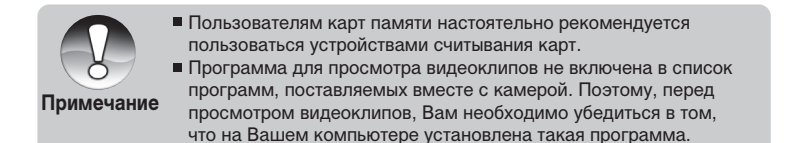

# ПРОГРАММЫ ДЛЯ РЕДАКТИРОВАНИЯ И РАБОТЫ С ИЗОБРАЖЕНИЯМИ.

### Установка программы ULEAD® PHOTO Explorer

Программа PHOTO Explorer является программой, которая позволит проводить различные действия с медиа файлами. При помощи программы Вы можете организовывать свои библиотеки файлов, пересылать их и печатать, организовывать показы сладов и т.д. и т.п.

- Установка PHOTO Explorer
- 1. Вставьте CD в компьютер.

2. Щелкните " INSTALL PHOTO Explorer 8.0" и следуйте инструкциям на экране.

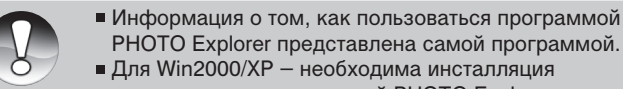

### Примечание

- и пользование программой РНОТО Explorer в режиме «Администратор» («Administrator»)
- Программа PHOTO Explorer не поддерживается системой Mac.

### Установка Ulead® PHOTO Express

Программа Ulead® PHOTO Express – полнофункциональное программное обеспечение для создания проектов, оперируемых файлами изображений. Легкая в использовании программа обладает огромным количеством функций:

- перенос файлов изображений с цифровой камеры или сканера.
- организация файлов при помощи браузера Visual Browse
- сотни готовых к использованию шаблонов, альбомов, открыток и т.д.

### Установка программы PHOTO Express

- 1. Вставьте CD в компьютер.
- 2. Щелкните "Install PHOTO Express " и следуйте инструкциям на экране.
  - Информация о том, как пользоваться программой РНОТО Express представлена самой программой.
  - Для Win2000/XP необходима инсталляция

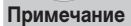

- и пользование программой PHOTO Express в режиме «Администратор»(«Administrator»)
- Программа PHOTO Express не поддерживается системой Mac.

### Установка Cool 360

Программа Cool 360 позволяет быстро и легко «сшивать» серию изображений в круговую панораму.

- 1. Вставьте CD в компьютер.
- 2. Щелкните "Install Cool 360 SE " и следуйте инструкциям на экране.

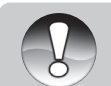

- Информация о том, как пользоваться программой Cool 360 представлена самой программой.
- Для Win2000/XP необходима инсталляция

Примечание

- и пользование программой Cool 360 в режиме «Администратор» («Administrator»)
- Программа Cool 360 не поддерживается системой Mac.

# ПЕЦИФИКАЦИИ

Сенсор изображения Эффективных пикселов Объектив

Диапазон фокусировки

Зум Разрешение

ЖК-монитор Экспозиция / сценарии / Режимы

Компенсация экспозициии Система замера экспозиции Баланс Белого

### Вспышка

Диапазон работы вспышки Автоспуск Формат файлов

Память

Соединения Источник питания Размеры (мм) / Вес (г) Дополнительно 1/2.5 ССD Прибл. 7.0 мегапикселов Rekanon Lens; f=4.6 – 18.4 mm; F2.8 / F5.6 (28мм-112мм в 35мм эквиваленте) Нормальный: (W) 0.3м ~ бесконечность; (T) 0.5м ~ бесконечность; Макро: (W) 0.05м ~ 0.5м; (T) 0.35м ~ 1.0м Цифровой: 4.8X Оптический: 4.0X Изображения (4:3): [7.0М]: 3040x2280, [5М]:2560x1920, [3M]: 2048 x1536, [1.3M]: 1280x960; [0.3M]: 640x480; Изображения (16:9): [5.0M]: 3040x1712, [3.7M]: 2560x1440 Видео: 640x480 (30/15fps), 320x240 (30/15fps) 3.0" цветной TFT ЖК-монитор (230 тыс. пикселов)

Сьемка - Разовая, Серия - З кадра, Автобрекетинг, Серия, Серия+Вспышка, Комби 2 кадра, Комби 3 кадра / Сценарии - Спорт, Портрет, Ночной портрет, Ночная съемка, Свеча, Салют, Ландшафт, Зелень, Рассвет, Закат, Текст, Черно-Белый, Сепия, Всплеск Воды, Текущая Вода, Животные ±2.0EV (0.3EV / шаг)

Мульти / Точечный / Усредненный Авто / Солнечно / Пасмурно / Лампа Дн. Света1 / Лампа Дн. Света1 / Лампа Накал. / Ручная Авто / Подавление "Красных глаз" / Принуд. / Вспышка выключена 0.3 - 2.5M 2 сек. /10 сек./ 10+2 сек. Изображение: JPEG (EXIF2.2), DCF, DPOF Видео: : MJPEG (Avi) 32МБ встроенная память; карты памяти SD/MMC до 4 ГБ USB 2.0 / Видео: AV OUT / DC (5B) Литий-ионная батарея (3.7B, 2A) 94.5 x 55 x 23.1 мм / 124 (без памяти и батарей) DPOF, АНТИ-ШЕЙК, 16 сценариев съемки, Комбинированная съемка на фон, Комбинированная съемка 2 и 3 кадров

### Возможное количество снимков

Возможное количество снимков и время записи может варьироваться в зависимости от объема свободной памяти, разрешения и качества.

|                         |              | Встроен-      | зстроен-Объем карть |      |       |       |       |      | оты памяти |             |  |  |
|-------------------------|--------------|---------------|---------------------|------|-------|-------|-------|------|------------|-------------|--|--|
| Размер                  | Качество     | ная<br>память | 32MB                | 64MB | 128MB | 256MB | 512MB | 1GB  | 2GB        | 4GB<br>SDHC |  |  |
| 7.14                    | Отличное     | 5             | 5                   | 12   | 24    | 48    | 98    | 189  | 384        | 754         |  |  |
| 7 IVI<br>3040 x 2280    | 🛗 Стандартн. | 9             | 10                  | 22   | 45    | 90    | 181   | 349  | 706        | 1387        |  |  |
|                         | 击 Экономное  | 14            | 16                  | 34   | 68    | 136   | 275   | 530  | 1078       | 2117        |  |  |
| 5.14                    | Отличное     | 7             | 8                   | 17   | 34    | 68    | 138   | 266  | 539        | 1058        |  |  |
| 5 IVI<br>2560 x 1920    | 🛗 Стандартн. | 13            | 14                  | 29   | 60    | 120   | 241   | 465  | 945        | 1856        |  |  |
|                         | 击 Экономное  | 19            | 21                  | 44   | 90    | 179   | 361   | 694  | 1397       | 2743        |  |  |
|                         | Отличное     | 9             | 10                  | 22   | 45    | 90    | 181   | 349  | 706        | 1387        |  |  |
| 3 M<br>2048 x 1536      | 🖽 Стандартн. | 17            | 19                  | 40   | 81    | 162   | 327   | 629  | 1280       | 2514        |  |  |
| 2010/1000               | 🖾 Экономное  | 24            | 27                  | 57   | 115   | 229   | 462   | 889  | 1808       | 3550        |  |  |
|                         | Отличное     | 19            | 21                  | 43   | 88    | 175   | 353   | 679  | 1366       | 2682        |  |  |
| 13 M<br>1280 x 960      | 🖽 Стандартн. | 33            | 37                  | 76   | 153   | 306   | 616   | 1185 | 2364       | 4642        |  |  |
|                         | 🕮 Экономное  | 49            | 55                  | 114  | 230   | 459   | 924   | 1778 | 3616       | 7100        |  |  |
| 0.514                   | Отличное     | 62            | 70                  | 143  | 290   | 578   | 1164  | 2239 | 4391       | 8621        |  |  |
| 0.3M<br>640 x 480       | 🛗 Стандартн. | 106           | 118                 | 242  | 489   | 975   | 1964  | 3778 | 7684       | 15087       |  |  |
|                         | 击 Экономное  | 154           | 172                 | 352  | 712   | 1418  | 2858  | 5496 | 10245      | 20117       |  |  |
| 14/2 L                  | Отличное     | 6             | 7                   | 15   | 30    | 61    | 124   | 238  | 484        | 950         |  |  |
| Wide 5 M<br>3040 x 1712 | 🛗 Стандартн. | 11            | 13                  | 26   | 54    | 108   | 218   | 419  | 853        | 1676        |  |  |
| 5010/11/12              | Экономное    | 17            | 19                  | 39   | 79    | 157   | 317   | 610  | 1229       | 2414        |  |  |
| MC 1 2 - M              | Отличное     | 9             | 10                  | 20   | 42    | 83    | 169   | 325  | 661        | 1297        |  |  |
| 2560 x 1440             | Н Стандартн. | 16            | 18                  | 37   | 76    | 151   | 305   | 586  | 1182       | 2321        |  |  |
|                         | Экономное    | 23            | 26                  | 54   | 110   | 219   | 442   | 851  | 1707       | 3352        |  |  |

# Возможное время записи (для видео клипов)

|           | Bct          | Встроен-      |      | Объем карты памяти |       |       |       |       |        |             |
|-----------|--------------|---------------|------|--------------------|-------|-------|-------|-------|--------|-------------|
| Размер    | Качество     | ная<br>память | 32MB | 64MB               | 128MB | 256MB | 512MB | 1GB   | 2GB    | 4GB<br>SDHC |
| VGA       | 🖃 Отличное   | 0:28          | 0:31 | 1:04               | 2:11  | 4:21  | 8:46  | 16:52 | 34:19  | 56:14       |
| 640 x 480 | 苗 Стандартн. | 0:39          | 0:43 | 1:29               | 3:00  | 6:00  | 12:05 | 23:15 | 47:17  | 92:50       |
| QVGA      | Отличное     | 0:47          | 0:53 | 1:48               | 3:39  | 7:17  | 14:42 | 28:16 | 57:29  | 112:52      |
| 320 x 240 | 苗 Стандартн. | 2:20          | 2:36 | 5:19               | 10:46 | 21:28 | 43:14 | 83:10 | 169:08 | 332:05      |

Данные таблицы показывают результаты стандартного тестирования.

Действительное количество снимков может отличаться в зависимости от условий съемки и установок камеры.

Карты памяти, используемые для тестирования: Toshiba, Panasonic, Sandisk.

# УСТРАНЕНИЕ НЕИСПРАВНОСТЕЙ

| Признак<br>неисправности         | Возможные причины                                                         | Рекомендуемые действия                                                         |
|----------------------------------|---------------------------------------------------------------------------|--------------------------------------------------------------------------------|
| Камера не                        | Отсутствие заряда батарей                                                 |                                                                                |
| включается                       | Проверить заряд батарей                                                   |                                                                                |
|                                  | АС адаптер не подключен                                                   | Проверить АС адаптер                                                           |
| Камера неожиданно<br>отключается | Активизирована функция АВТО-<br>ОТКЛ.                                     |                                                                                |
|                                  | Проверить статус функции АВТО-<br>ОТКЛ.                                   |                                                                                |
|                                  | Батареи не имеют достаточного<br>заряда                                   | Заменить батареи или подключить АС адаптер                                     |
| Заряд батареи<br>быстро          | Камера работает в условиях очень низкой окружающей температуры            |                                                                                |
| заканчивается                    | Активная работа вспышки                                                   |                                                                                |
|                                  | Не качественные батареи или<br>неполный заряд батарей при<br>установке    | Зарядить батареи<br>полностью и разрядить<br>полностью перед<br>использованием |
| Батареи нагреваются              | Это нормально при долгом<br>использовании и не является<br>неисправностью |                                                                                |

| Камера не                                                        | Камера в режиме Просмотр                                                        |                                                                                                    |  |
|------------------------------------------------------------------|---------------------------------------------------------------------------------|----------------------------------------------------------------------------------------------------|--|
| при нажатии кнопки затвора                                       | Установить камеру в режимы<br>съемки                                            |                                                                                                    |  |
| ·                                                                | Память заполнена                                                                | Очистить память. То есть,<br>либо сохранить файлы<br>на другом носителе,<br>либо использовать новую<br>карту. |  |
|                                                                  | Низкий заряд батарей                                                            | Заменить (или зарядить)<br>батареи или использовать<br>АС адаптер                                             |  |
|                                                                  | Камера не включена                                                              | Включить камеру                                                                                               |  |
|                                                                  | Кнопка затвора не нажата до<br>конца                                            | Плавно и четко нажать<br>кнопку затвора до конца                                                              |  |
|                                                                  | Карта памяти испорчена                                                          | Заменить карту памяти                                                                                         |  |
|                                                                  | Происходит зарядка вспышки                                                      | Подождать окончания процесса                                                                                  |  |
| Изображение не                                                   | Камера не включена                                                              | Включить камеру                                                                                               |  |
| появляется на ЖК-<br>мониторе                                    | Яркость ЖКМ низкая                                                              | Отрегулировать яркость<br>ЖКМ                                                                                 |  |
| Не срабатывает<br>вспышка                                        | Режим вспышки установлен на<br>ВСПЫШКА ВЫКЛ.                                    | Установите другой режим работы вспышки                                                                        |  |
| Серийная съемка<br>невозможна                                    | Память – встроенная и карта<br>памяти – заполнены.                              | Очистить память. То есть,<br>либо сохранить файлы<br>на другом носителе,<br>либо использовать новую<br>карту. |  |
| При срабатывании<br>вспышки<br>изображения<br>получаются темными | Дистанция до объекта съемки<br>больше эффективного расстояния<br>работы вспышки | Подойдите ближе к<br>объекту съемки                                                                           |  |
| Изображения<br>получаются темными                                | Съемка производится без вспышки                                                 | Установите вспышку<br>на режим АВТО или<br>ПРИНУДИТЕЛЬНАЯ                                                     |  |
|                                                                  | Кадр недоэкспонирован                                                           | Установить компенсацию<br>экспозиции на большую<br>величину                                                   |  |
| Изображения<br>получаются т<br>светлыми                          | Кадр переэкспонирован                                                           | Установить компенсацию<br>экспозиции на меньшую<br>величину                                                   |  |

RU-59

| Режим Просмотр                                   |                                                                         |                                                                                                    |
|--------------------------------------------------|-------------------------------------------------------------------------|----------------------------------------------------------------------------------------------------|
| Не просматриваются<br>файлы                      | Камера работает не в режиме<br>Просмотр                                 | Переключить камеру в<br>режим Просмотр                                                                                                    |
| Содержимое<br>карты памяти не<br>просматривается | Процесс форматирования карты<br>памяти был проведен на другой<br>камере | Для просмотра можно<br>использовать кард-ридер.<br>После сохранения файлов<br>в безопасном месте,<br>необходимо провести<br>форматирование на той<br>камере, где карта памяти<br>будет использована. |
| Файлы не удаляются                               | На файле установлена защита                                             | Снять защиту с файла                                                                                                    |
|                                                  | Файл был создан на другой<br>камере                                     | Использовать кард-ридер,<br>затем отформатировать<br>карту                                                                                                    |
| Карта памяти не<br>форматируется                 | Карта памяти заблокирована                                              | Разблокировать карту<br>памяти                                                                                                    |
|                                                  | Карта памяти неисправна                                                 | Заменить карту памяти                                                                                                    |
| Изображения при<br>просмотре очень<br>темные     | Низкая величина яркости ЖК-<br>монитора                                 | Увеличить величину яркости ЖКМ                                                                                                    |
| Другие проблемы                                  |                                                                         |                                                                                                    |
| Проблема с<br>переводом файлов с                 | Ненадежное крепление кабеля<br>USB                                      |                                                                                                    |
| камеры на ПК                                     | Проверить все соединения                                                |                                                                                                    |
|                                                  | Камера выключена                                                        | Включить камеру                                                                                                    |
|                                                  | Недостаточно места в памяти ПК                                          | Проверьте наличие<br>свободного места на<br>жестком диске ПК                                                                                                    |
| Не устанавливается<br>карта памяти               | Неправильная ориентация при<br>установке                                | Проверьте ориентацию.<br>Карта памяти должна<br>устанавливаться без<br>усилий                                                                                                    |
| Камера не реагирует на нажатие кнопок            | Низкий заряд батарей                                                    | Заменить батареи или использовать АС адаптер                                                                                                    |
|                                                  | Камера неисправна                                                       | Переустановить батареи.<br>Если это не решит<br>проблему, необходимо<br>обратиться в сервисную<br>службу.                                                                                            |

60-RU

# КОНТАКТЫ

Rekam Inc., Canada

Российское представительство Россия, 129223, г. Москва Проспект Мира, ВВЦ, стр. 530 +7 (499) 760-2275

info@rekam.ru

Main Office

222 Faywood Boulevard, Toronto, ON M3H 6A9 Canada

info@rekam.com

RU-61